### Validador de Pacientes on line

## INSTITUCIONES ODONTOLOGICAS

# Manual de Instrucciones

Junio 2017

CONVENIO UNION PERSONAL / ACCORD SALUD

#### > Como verificar si el afiliado está activo

Ingresar a la página Web: <u>www.odontopraxis.com.ar</u> y seleccionar la opción **EXCLUSIVO PRESTADORES**. (Ilustración 1)

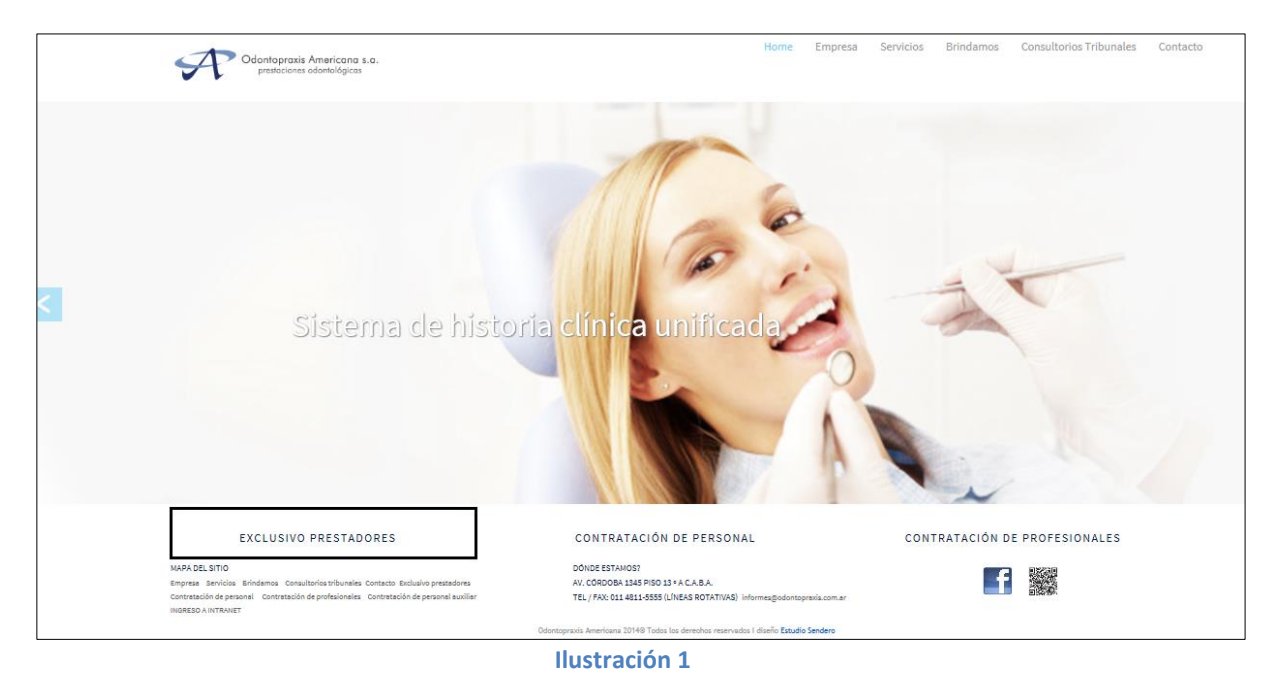

#### Dentro de las opciones que ofrece "EXCLUSIVO PRESTADORES", debe ingresar en **ACCESO AL SISTEMA ODONTOLOGICO ON LINE**. (Ilustración 2)

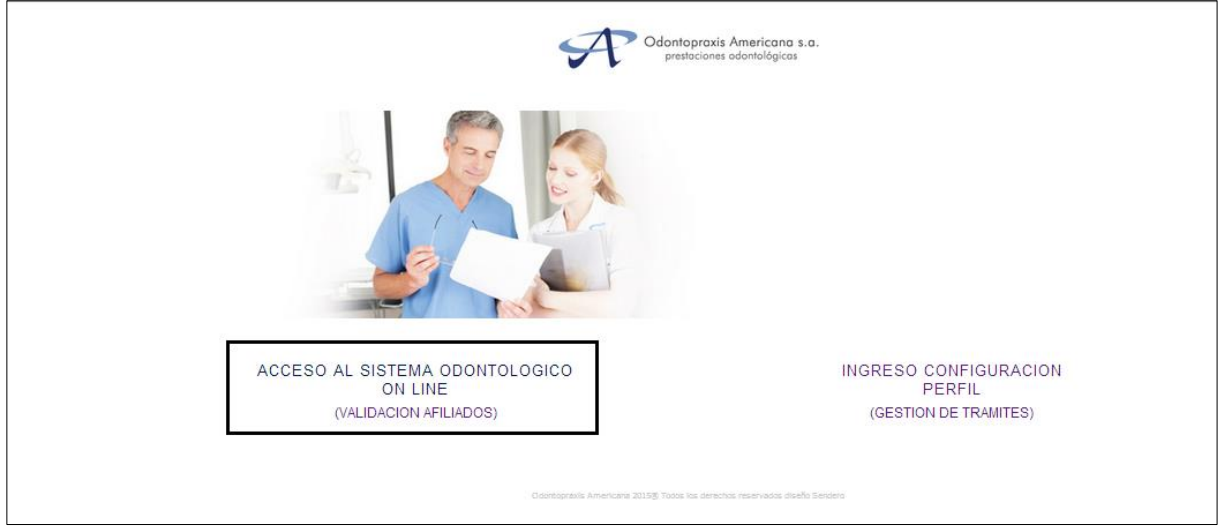

Ilustración 2

**Para acceder al sistema** deberá registrarse <u>en dos pasos</u>, utilizando los usuarios y contraseñas que Odontopraxis Americana s.a. envió a la Institución según nota anexa al presente Manual , a fin de ser informados a sus profesionales asociados.

<u>1er Paso</u>: ingresar el Usuario y Contraseña de la Provincia, provistos por Odontopraxis Americana s.a. (Ilustración 3)

| Se requiere autenticación                                                              |  |  |  |  |  |  |
|----------------------------------------------------------------------------------------|--|--|--|--|--|--|
| https://prepaga.odontopraxis.com.ar requiere un nombre de<br>usuario y una contraseña. |  |  |  |  |  |  |
| Nombre de usuario:                                                                     |  |  |  |  |  |  |
| <b>Acceder</b> Cancelar                                                                |  |  |  |  |  |  |

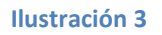

<u>2do Paso</u>: ingresar el Usuario y Contraseña Personal, provistos por Odontopraxis Americana s.a. (Ilustración 3 bis)

| Bienvenido al Sistema         |        |
|-------------------------------|--------|
| Centro de Atención: ODONTOPR  | AXIS 🗸 |
| Ingrese su usuario y contrase | ina    |
| Usuario: Contrasena:          |        |
| Aceptar                       |        |

Ilustración 3 bis

(Esta última contraseña NO debe ser modificada )

Una vez dentro del sistema se desplegará la pantalla para iniciar la Validación del Afiliado. (Ilustración 4)

<u>Importante:</u> La validación del afiliado debe hacerse el mismo día en que concurre al consultorio, antes de ser atendido.

| prepaga odoptopraxis com ar/PREP/ |            |                         |            |                      |                          |
|-----------------------------------|------------|-------------------------|------------|----------------------|--------------------------|
|                                   | AGA/pages/ | /prestador/inicio.faces |            |                      |                          |
| A                                 | Usuario:   | CIRCULO, ODONTOLOGICO   | Prestador: | CIRCULO ODONTOLOGICO | ThinkSoft Argentina S.A. |
| Consultas Opciones                |            |                         |            |                      | Desconectar              |
|                                   |            |                         |            |                      |                          |
|                                   |            |                         |            |                      |                          |
|                                   |            |                         |            |                      |                          |

Seleccionar "CONSULTAS", allí se desplegarán varias opciones. Seleccionar "ESTADO AFILIADO".

Se desplegará a continuación la pantalla para validar la vigencia de afiliación.

Las opciones de búsqueda son por N $^{\circ}$  de carnet o por DNI del afiliado. (Ilustración 5).

| 🜔 Estado Afiliado - PREPAG  | iA - Opera                     | summer of the second second second | -          | Contract of the local division of the local division of the local |           |               |  |  |  |
|-----------------------------|--------------------------------|------------------------------------|------------|----------------------------------------------------------------------------------------------------|-----------|---------------|--|--|--|
| 🔒 prepaga.odontopr          | axis.com.ar/PREPAGA/page       | s/prestador/consultaEstadoAfi.     | faces      |                                                                                                    |           |               |  |  |  |
| A                           | Usuario:                       | CIRCULO, ODONTOLOGICO              | Prestador: | CIRCULO ODONTOLOGICO                                                                                                    | ThinkSof  | t Argentina S |  |  |  |
| Consultas Opcione           | 28                             |                                    |            |                                                                                                    |           | Desconecta    |  |  |  |
| Estado Afiliado             | tado Afiliado                  |                                    |            |                                                                                                    |           |               |  |  |  |
| Buscar Afiliado             |                                |                                    |            |                                                                                                    |           |               |  |  |  |
| Nro. Carnet:                | Nro. Docur                     | nento:                             | Apellido:  | Nombre:                                                                                                    |           | Buscar        |  |  |  |
| Convenio                    | Nro. Carnet                    | Apellido                           |            | Nombre                                                                                                    | Tipo Doc. | Nro. Doc.     |  |  |  |
|                             |                                |                                    |            |                                                                                                    |           |               |  |  |  |
|                             | Volver                         |                                    |            |                                                                                                    |           |               |  |  |  |
| Debe ingresar al menos un o | caracter como valor de búsqued | a.                                 |            |                                                                                                    |           |               |  |  |  |
|                             |                                | llustra                            | ación 5    |                                                                                                    |           |               |  |  |  |

Ingresar en el campo "**Nro.Carnet**" el N° de afiliado que figura en la credencial. No se deben ingresar <u>los ceros a la izquierda del N°, ni el último dígito</u>. Luego pulsar el botón "**BUSCAR**" (Ilustración 6)

Si el nro. de carnet colocado **no existe** aparecerá la leyenda "**No se encontraron registros**".

Si el nro. de carnet **existió o existe** mostrará una fila con los datos básicos del afiliado.

| O Estado Afiliado - PREPAG | 6A - Opera          | -              | and the second second second |            | contract on the local division of the |    |           |                 |
|----------------------------|---------------------|----------------|------------------------------|------------|---------------------------------------|----|-----------|-----------------|
| Prepaga.odontop            | raxis.com.ar/PREPAG | GA/pages/prest | tador/consultaEstadoAfi.     | faces      |                                       |    |           |                 |
| A                          | 1                   | Usuario: CIR   | CULO, ODONTOLOGICO           | Prestador: | CIRCULO ODONTOLOGICO                  | -T | ThinkSo   | ft Argentina S. |
| Consultas Opcion           | es                  |                |                              |            |                                       |    |           | Desconecta      |
| Estado Afiliado            |                     |                |                              |            |                                       |    |           |                 |
| Buscar Afiliado            |                     |                |                              |            |                                       |    |           |                 |
| Nro. Carnet: \$4715300     | Nr                  | ro. Documento: |                              | Apellido:  | Nombre:                               |    |           | Buscar          |
| Convenio                   | Nro. Carnet         |                | Apellido                     |            | Nombre                                |    | Tipo Doc. | Nro. Doc.       |
| UNION PERSONAL             | 54715300            | PRUEB          | iA1                          | Ai         | FILIADO PRUEBA 1                      |    | DNI       | 1530027         |
|                            |                     |                | »»»                          | >          | 30 30                                 |    |           |                 |
|                            |                     |                | V                            | olver      |                                       |    |           |                 |

Ilustración 6

"Es fundamental desplegar los datos adicionales del afiliado para verificar la situación del mismo: "<u>ACTIVO" puede recibir atención</u>, "<u>BAJA" no debe ser atendido</u>, ya que por algún motivo no se encuentra habilitado para recibir atención."

Para desplegar los datos adicionales pulsar sobre el registro. (Ilustración 6)

Para su seguridad es necesario verificar coincidencia con el DNI presentado por el afiliado.

Entre los datos adicionales se detalla el ESTADO del Afiliado.

Ejemplo de afiliado con estado ACTIVO. (Ilustración 7)

| O Estado Afiliado - PREPA                                                   | GA - Opera         | and designed    | Manageria and     | -               | the second second second second second second second second second second second second second second second s |                  | - • ×        |  |  |  |  |
|-----------------------------------------------------------------------------|--------------------|-----------------|-------------------|-----------------|----------------------------------------------------------------------------------------------------|------------------|--------------|--|--|--|--|
| Prepaga.odontopraxis.com.ar/PREPAGA/pages/prestador/consultaEstadoAfi.faces |                    |                 |                   |                 |                                                                                                    |                  |              |  |  |  |  |
| A                                                                           | Usu                | ario: CIRCULO   | , ODONTOLOGICO    | Prestador: CIRC | ULO ODONTOLOGICO                                                                                               | ThinkSoft        | Argentina S. |  |  |  |  |
| Consultas Opcion                                                            | ies                |                 |                   |                 |                                                                                                    |                  | Desconecta   |  |  |  |  |
| Estado Afiliado                                                             |                    |                 |                   |                 |                                                                                                    |                  |              |  |  |  |  |
| Nro. Carnet 54715500                                                        |                    | Buscar          | Fecha: 30/05/2017 |                 |                                                                                                    |                  |              |  |  |  |  |
| Afiliado                                                                    |                    |                 |                   |                 |                                                                                                    |                  |              |  |  |  |  |
| Apellido:                                                                   | PRUEBA2            | Nombre:         | AFILIADO PRUEBA 2 | Tipo Documento: | DNI                                                                                                    | Nro. Documento:  | 6915095      |  |  |  |  |
| Edad:                                                                       | 55                 | Estado:         | ACTIVO            | Localidad:      | CODIGO POSTAL TRANSITORIO                                                                                      | Provincia:       | TRANSITORIA  |  |  |  |  |
| Cobertura Odontológica:                                                     | ACCORD SIN CO PAGO | Plan Asi.:      | 0310 - Accord 310 | Tipo Afiliado:  | VOLUNTARIO                                                                                                    | Tipo Afiliación: | GERENCIADO   |  |  |  |  |
| Fecha Alta:                                                                 |                    | Fecha Carencia: |                   | Teléfono:       |                                                                                                    |                  |              |  |  |  |  |

Ilustración 7

Ejemplo de afiliado con estado BAJA. (Ilustración 8)

| 🕽 Estado Afiliado - PREPAG | iA - Opera  |                 | subscription in the second |                    |                   | -          |                        |
|----------------------------|-------------|-----------------|----------------------------|--------------------|-------------------|------------|------------------------|
| prepaga.odontopr           | axis.com.ar | /PREPAGA/page   | es/prestador/consulta      | Estado Afi. faces  |                   |            |                        |
| A                          |             | Usuario         | CIRCULO, ODONTO            | LOGICO   Prestad   | or: CIRCULO OD    | ONTOLOGICO | ThinkSoft Argentina \$ |
| Consultas Opcione          | 8           |                 |                            |                    |                   |            | Desconect              |
| Estado Afiliado            |             |                 |                            |                    |                   |            |                        |
| Nro. Carnet 54715300       |             | В               | uscar Fecha:               | 30/05/2017         |                   |            |                        |
| Afiliado                   |             |                 |                            |                    |                   |            |                        |
| Apellido:                  | PRUEBA1     | Nombre:         | AFILIADO PRUEBA 1          | Tipo Documento: DI | I Nro. Documento: | 1530027    |                        |
| Edad:                      |             | Estado:         | BAJA                       | Localidad:         | Provincia:        |            |                        |
| Cobertura Odontológica:    |             | Plan Asi.:      |                            | Tipo Afiliado:     | Tipo Afiliación:  |            |                        |
| Fecha Alta:                |             | Fecha Carencia: |                            | Teléfono:          |                   |            |                        |

Ilustración 8